# **Quick Start Guide**

## NGX LPC433x-Xplorer

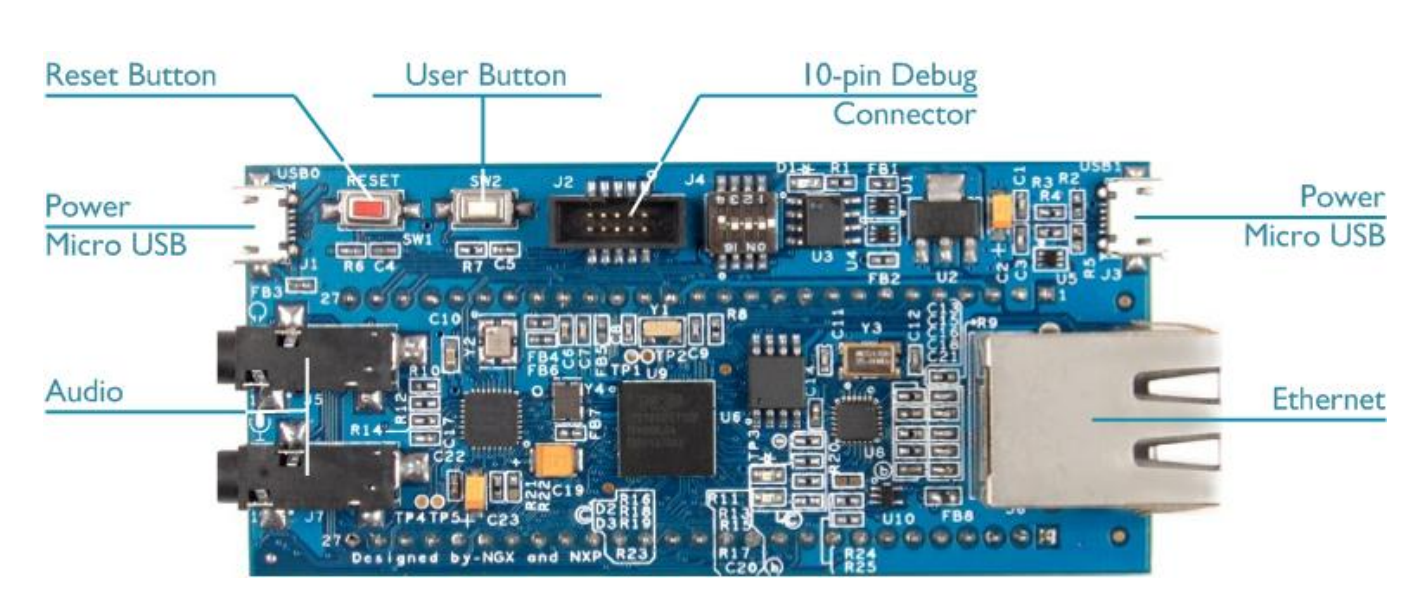

#### Install Keil MDK Version 5

• Download and install the MDK Core from

www.keil.com/mdk5/install

Microcontroller Tools

#### Add Software Pack using the Pack Installer

• Keil::LPC4300\_DFP - NXP LPC4300 Series Device Support

#### Power up the board

- Connect a USB power supply to a **Power Micro USB** connector
- Connect the board to a debug adapter, for example ULINKpro, using the 10-pin Debug Connector

#### **Verify Installation**

- Copy an example project using the Pack Installer. Compile, download to Flash, and debug the application. The provided examples are ready to run. Trace settings might have to be adapted.
- Or download examples that apply to this board from <a href="www.keil.com/dd2/nxp/lpc4330">www.keil.com/dd2/nxp/lpc4330</a>

#### **More Information**

• Evaluation Board Description

#### **Related Information**

- MDK Version 5
- Getting Started User's Guide
- MDK-Professional Middleware
- Learning Platform

www.keil.com/boards2/ngx/lpc4330\_xplorer

www.keil.com/mdk5 www.keil.com/gsg www.keil.com/middleware www.keil.com/learn

### **Debug and Trace Configuration** NGX LPC433x-Xplorer

#### ULINKpro Debugger and Trace Adapter

| In μVision, open the dialog  | Device Target Output Listing User C/C++ Asm   | Linker Debug Utilities                        |
|------------------------------|-----------------------------------------------|-----------------------------------------------|
| Options for Target – Debug,  | C Use Simulator with restrictions Settings    | Use: ULINK Pro Cortex Debugger Settings       |
| enable <b>Use</b> and select | Limit Speed to Real-Time                      |                                               |
| ULINK Pro Cortex Debugger.   | ✓ Load Application at Startup ✓ Run to main() | I Load Application at Startup I Run to main() |

Click **Settings** and configure the **Debug** connection for Serial Wire Debug (SWD) by selecting the **Port** SW. Enable **SWJ**.

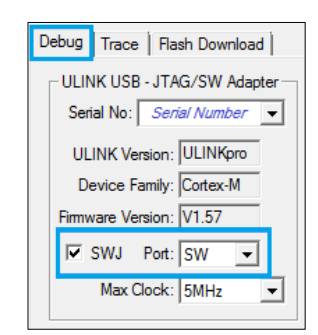

#### **SWO Trace Settings**

Click the **Trace** tab and enter the correct CPU **Core Clock** speed as specified in your project.

Check the **Trace Enable** box.

For SWO trace, set **Trace Port** to Serial Wire Output – Manchester.

| Debug                             | Trace Flash Download      |                |
|-----------------------------------|---------------------------|----------------|
| Cor                               | e Clock: 120.000000 MHz   | 🔽 Trace Enable |
| n Tra                             | ce Port                   | Timestamps     |
| Serial Wire Output - Manchester 💌 |                           | 🔽 Enable 🛛 F   |
| SV                                | /O Clock Prescaler: 1     | PC Sampling    |
|                                   | I✓ Autodetect             | Presca         |
| 9                                 | GWO Clock: 120.000000 MHz | Periodic Peri  |

#### **ETM Trace Settings**

Set **Trace Port** to *Embedded Trace Buffer* and check **ETM Trace Enable**.

| Debug Trace Rash Download  |                                                    |
|----------------------------|----------------------------------------------------|
| Core Clock: 120.000000 MHz | 🔽 Trace Enable 🔲 UnlimitedTrace 🔽 ETM Trace Enable |
| Trace Port                 | Timestamps Trace Events                            |
| Embedded Trace Buffer      | Enable Prescaler: 1 CPI: Cycles per Instruc        |

Further configuration instructions for trace can be found on <u>www.keil.com/mdk5/ulink/ulinkpro</u>. In **Quick Links**, select **ULINKpro User's Guide**; then **Configure Cortex-M Devices for Tracing** and select chapter **NXP LPC43xx Devices**.